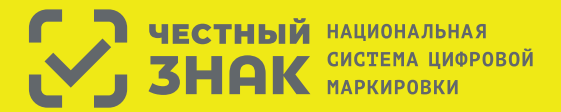

Правила маркировки легпрома определены Постановлением Правительства РФ №1956 от 31.12.2019

## Этапы введения маркировки товаров легпрома:

С 1 января 2021 г. оборот немаркированных товаров будет запрещен.

До 1 февраля 2021 г. все участники оборота обязаны промаркировать товарные остатки, не реализованные до 1 января 2021 г.

#### Товары легкой промышленности, которые подлежат маркировке:

| Наименование группы товаров                                                                                                    | Код ОКПД2                         | Код ТН ВЭД ЕАЭС |
|----------------------------------------------------------------------------------------------------|-----------------------------------|-----------------|
| Предметы одежды, включая рабочую одежду, изготовленные из натуральной или композиционной кожи                                       | 14.11.10                          | 4203 10 000     |
| Блузки, блузы и блузоны трикотажные машинного или ручного вязания, женские или для девочек                                          | 14.14.13                          | 6106            |
| Пальто, полупальто, накидки, плащи, куртки (включая лыжные), ветровки, штормовки и аналогичные<br>изделия мужские или для мальчиков | 14.13.21                          | 6201            |
| Пальто, полупальто, накидки, плащи, куртки (включая лыжные), ветровки, штормовки и аналогичные<br>изделия женские или для девочек   | 14.13.31                          | 6202            |
| Белье постельное, столовое, туалетное и кухонное                                                                                    | 13.92.12 / 13.92.13 /<br>13.92.14 | 6302            |

## Что необходимо сделать для работы с маркировкой?

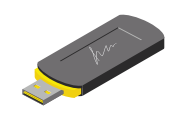

Оформить усиленную квалифицированную электронную подпись (УКЭП) на руководителя организации или ИП. Установить программное обеспечение для работы с УКЭП. С этим вам помогут в аккредитованном удостоверяющем центре

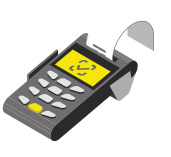

Проверить, что на кассе установлена актуальная прошивка, которая позволяет формировать тэг 1162 и печатать на чеке букву М при наличии в нем маркируемой продукции

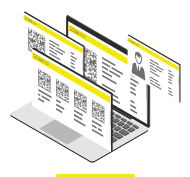

Зарегистрироваться в системе маркировки. Инструкции на сайте честныйзнак.рф.

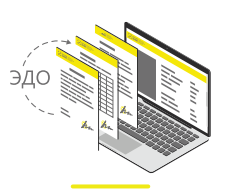

Подключиться к оператору ЭДО для отгрузки и приемки товаров. В личном кабинете участникам предоставлен бесплатный функционал сервиса ЭДО.Лайт

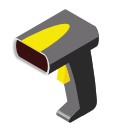

Подключить 2D-сканер, если не использовался

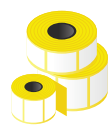

Промаркировать остатки товаров до 1 февраля 2021 года

Штрафы за нарушение правил маркировки: в соответствии со статьей 15.12 Кодекса РФ об административных правонарушениях:

- на граждан в размере от 2 000 до 4 000 рублей с конфискацией предметов административного правонарушения;
- на юридических лиц от 50 000 до 300 000 рублей с конфискацией предметов административного правонарушения
- на должностных лиц от 5 000 до 10 000 рублей с конфискацией предметов административного правонарушения;

\*Полная информация <u>размешена на сайте **Честныйзнак.рф**</u>

Для подготовки к работе зайдите на сайт - честныйзнак.рф и перейдите в раздел «Товары легкой промышленности» Для регистрации, нажмите зарегистрироваться и вы увидите полные инструкции по регистрации. Нажмите посмотреть инструкции и вы увидите все инструкции по работе в системе

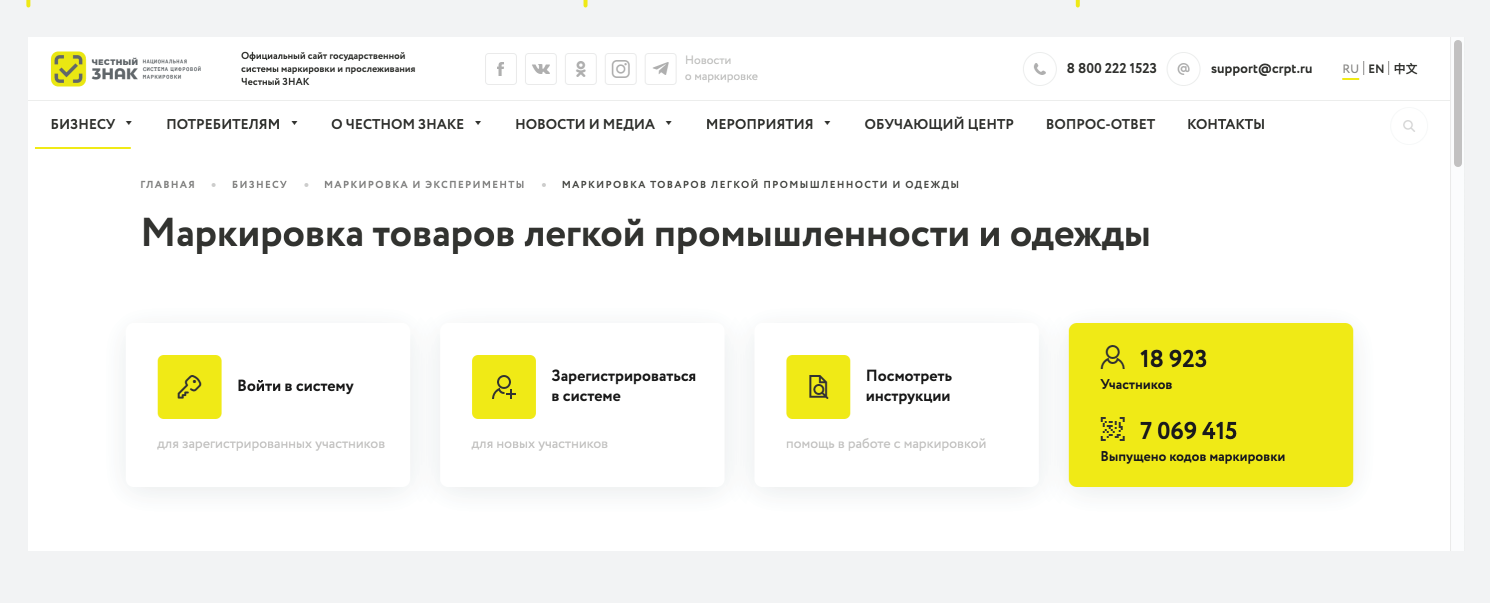

Если вы используете или планируете использовать решения технологических партнеров, зайдите в раздел партнеры и ознакомьтесь с предложенными решениями

| Conservation         Conservation           Topocrease         +         Access color pagesase           Topocrease appropriate         +         Access color pagesase           Topocrease appropriate         +         Access color pagesase           Topocrease appropriate         +         Access color pagesase           Topocrease appropriate         +         Access color pagesase           Topocrease appropriate         +         Orgentry appropriate           Topocrease appropriate         +         Orgentry appropriate           Topocrease appropriate         +         Orgentry appropriate           Topocrease appropriate         +         Orgentry appropriate           Topocrease appropriate         +         Orgentry appropriate           Topocrease         +         Orgentry appropriate           Topocrease         +         Orgentry appropriate           Topocrease         +         Orgentry appropriate                                                                                                    | Topoconsumentors trapping         Rutes trapping           Topos trapping         Rutes trapping           Topos trapping         *           Highert transme age trapping         +           Highert transme age trapping         +           Topos trapping         +           Topos trapping         + <t< th=""><th>Прослемялениется толорова     Слосовая обородование       Повори плаленацие норопрован     - Сосовая обородование       Неприплаленацие норопрован     - Сопригора 3ДО       Неприплаленацие норопрован     - Перираниная обоспонные       Как перипрован     - Непегратарии       Подотованая к работа     - Непегратарии       Подотованая к работа     - Непегратарии       Подотованая к работа     - Непегратарии       Подотованая к работа     - Непегратарии       Вороростиция в состате     - Непегратарии</th><th>Piccessesses     0     0     0     0     0     0     0     0     0     0     0     0     0     0     0     0     0     0     0     0     0     0     0     0     0     0     0     0     0     0     0     0     0     0     0     0     0     0     0     0     0     0     0     0     0     0     0     0     0     0     0     0     0     0     0     0     0     0     0     0     0     0     0     0     0     0     0     0     0     0     0     0     0     0     0     0     0     0     0     0     0     0     0     0     0     0     0     0     0     0     0     0     0     0     0     0     0     0     0     0     0     0     0     0     0     0     0     0     0     0     0     0     0     0     0     0     0     0     0     0     0     0     0     0     0     0     0     0     0     0     0     0     0     0</th><th>Инструкции по работе в системе</th><th>Партнёры и протестированные решения</th></t<> | Прослемялениется толорова     Слосовая обородование       Повори плаленацие норопрован     - Сосовая обородование       Неприплаленацие норопрован     - Сопригора 3ДО       Неприплаленацие норопрован     - Перираниная обоспонные       Как перипрован     - Непегратарии       Подотованая к работа     - Непегратарии       Подотованая к работа     - Непегратарии       Подотованая к работа     - Непегратарии       Подотованая к работа     - Непегратарии       Вороростиция в состате     - Непегратарии                                                                                                    | Piccessesses     0     0     0     0     0     0     0     0     0     0     0     0     0     0     0     0     0     0     0     0     0     0     0     0     0     0     0     0     0     0     0     0     0     0     0     0     0     0     0     0     0     0     0     0     0     0     0     0     0     0     0     0     0     0     0     0     0     0     0     0     0     0     0     0     0     0     0     0     0     0     0     0     0     0     0     0     0     0     0     0     0     0     0     0     0     0     0     0     0     0     0     0     0     0     0     0     0     0     0     0     0     0     0     0     0     0     0     0     0     0     0     0     0     0     0     0     0     0     0     0     0     0     0     0     0     0     0     0     0     0     0     0     0     0                                                                                                    | Инструкции по работе в системе       | Партнёры и протестированные решения  |
|----------------------------------------------------------------------------------------------------|----------------------------------------------------------------------------------------------------|----------------------------------------------------------------------------------------------------|----------------------------------------------------------------------------------------------------|--------------------------------------|--------------------------------------|
| Tesspoi Ingoressaue Hoporgona         +         Kacano Indopatase           Hopustaness ganymenne         +         Organessaue Hoporgona           Hopustaness ganymenne         +         Paparess datareesse           Kata Hoporgona         +         Organessue Hoporgona           Hopusteness a spole         +         Organessaue Hoporgona           Hopusteness a spole         +         Organessaue Hoporgona           Hopusteness a spole         +         Organessaue Hoporgona           Hopusteness a spole         +         Organessaue Hoporgona           Hopusteness a spole         +         Organessaue Hoporgona           Hopusteness a spole         +         Organessaue Hoporgona           Hopusteness a spole         +         Organessaue Hoporgona           Hopusteness a spole         +         Organessaue Hoporgona           Hopusteness a spole         +         Organessaue Hoporgona           Hopusteness a spole         +            Hopusteness a spole         +            Hopusteness a spole         +            Hopusteness a spole         +            Hopusteness a spole         +            Hopustenessaue Hopusteness a spole         + <td>Tosepundgestessage Heigunggestes     +     Accodes defogladassee       Higherstrain eige genymennen     +     Orspraamme deformense       Kaal Heijunggeste     +     Ingraamme deformense       Roophenen sagdes Heijunggeste     +     Ingraamme deformense       Roophenen sagdes Heijunggeste     +     Ingraamme deformense       Roophenen sagdes Heijunggeste     +     Ingraamme deformense       Roophenen sagdes Heijunggeste     +     Ingraamme deformense       Borpoor onsar     +     Ingraamme deformense</td> <td>Tatagan nagawagawa nagawagawa     +     Accoreor delogagasawa       Hegenstrawa garojewana     +     Oregenstrawi 320       Kaa singaragawa     +     Hegenstrawa delogagasawa       Rangenstrawa garojewana     +     Heregenstrawa       Rangenstrawa sudowa     +     Heregenstrawa       Rangenstrawa sudowa     +     Heregenstrawa       Rangenstrawa sudowa     +     Heregenstrawa       Rangenstrawa sudowa     +     Heregenstrawa       Rangenstrawa sudowa     +     Heregenstrawa</td> <td>Testpa in right exception        <ul> <li> <li></li></li></ul></td> <td>Прослеживаеность товаров</td> <td>Слисск партнеров Решения партнеров</td> | Tosepundgestessage Heigunggestes     +     Accodes defogladassee       Higherstrain eige genymennen     +     Orspraamme deformense       Kaal Heijunggeste     +     Ingraamme deformense       Roophenen sagdes Heijunggeste     +     Ingraamme deformense       Roophenen sagdes Heijunggeste     +     Ingraamme deformense       Roophenen sagdes Heijunggeste     +     Ingraamme deformense       Roophenen sagdes Heijunggeste     +     Ingraamme deformense       Borpoor onsar     +     Ingraamme deformense                                                                                                    | Tatagan nagawagawa nagawagawa     +     Accoreor delogagasawa       Hegenstrawa garojewana     +     Oregenstrawi 320       Kaa singaragawa     +     Hegenstrawa delogagasawa       Rangenstrawa garojewana     +     Heregenstrawa       Rangenstrawa sudowa     +     Heregenstrawa       Rangenstrawa sudowa     +     Heregenstrawa       Rangenstrawa sudowa     +     Heregenstrawa       Rangenstrawa sudowa     +     Heregenstrawa       Rangenstrawa sudowa     +     Heregenstrawa                                                                                                    | Testpa in right exception <ul> <li> <li></li></li></ul>                                                                                                    | Прослеживаеность товаров             | Слисск партнеров Решения партнеров   |
| Higourtsmus 200ymermu         +         Organova 300           Kaa Angeurgaman         +         Ingergemense detargemense           Kaa Angeurgaman         +         Mentgrangue           Ranzonska a spoffere         +         Organova detargemense           Angeurgemense a spoffere         +         Organova detargemense           Ranzonska a spoffere         +         Organova detargemense           Ranzonska a spoffere         +         Organova detargemense           Ranzonska a spoffere         +         Organova detargemense           Ranzonska a spoffere         +         Organova detargemense <td>Hopstrates 200years     +     Organyou 320       Hopstrates 200years     +     Payramene okcreaeuse       Kata supurposa     +     Membratupa       Rourseas a pabrie     +     Organyou descabares genes       Rourseas a pabrie     +     Organyou descabares genes       Rourseas a pabrie     +     Neuroscience       Rourseas a pabrie     +     +       Rourseas a pabrie     +     +</td> <td></td> <td>+     Organización       Hojestrianes azonymente     +       Kai subjectivantes azonymente     +       Marcines azones azones azones azones azones     +       Adversenta azones azones azones     +       Adversenta azones azones     +       Adversenta azones azones     +       Adversenta azones     +       Adversenta</td> <td>Товары подлежащие маркировке</td> <td>+ Кассовое оборудование</td>                                                                                                    | Hopstrates 200years     +     Organyou 320       Hopstrates 200years     +     Payramene okcreaeuse       Kata supurposa     +     Membratupa       Rourseas a pabrie     +     Organyou descabares genes       Rourseas a pabrie     +     Organyou descabares genes       Rourseas a pabrie     +     Neuroscience       Rourseas a pabrie     +     +       Rourseas a pabrie     +     +                                                                                                    |                                                                                                    | +     Organización       Hojestrianes azonymente     +       Kai subjectivantes azonymente     +       Marcines azones azones azones azones azones     +       Adversenta azones azones azones     +       Adversenta azones azones     +       Adversenta azones azones     +       Adversenta azones     +       Adversenta | Товары подлежащие маркировке         | + Кассовое оборудование              |
| Image: Image:                                                                                                    | Image: Image:                                                                                                    | Populariana deconarias     A Experimenta deconarias     A Experimenta deconarias     A Experimenta deconarias     A Experimenta a contra appropriata     A Experimenta a contra appropriata     A Experimenta a contra appropriata     A Experimenta a contra appropriata     A Experimenta a contra appropriata     A A A A A A A A A A A A A A A A A                                                                                                    |                                                                                                    | Носнативные документы                | + Опереторы ЭДО                      |
| Technological     +     Merganyapi       Regression application     +     Organyaping       Regression application     +     Organyaping       Regression application     +     Organyaping       Regression application     +     Organyaping       Regression application     +     Organyaping       Regression application     +     Organyaping                                                                                                    | Independent auchio reported     +     Montgrampigu       Reported auchio reported     +     Organization descentiones garenes       Reported auchio reported     +     Reported auchio reported       Reported auchio reported auchio reported     +     Reported auchio reported       Reported auchio reported auchio repor                                                                                                    | Teamings  Europeone and a sponger  According to Constrain a contract of the constraints of the constraints                                                                                                    | Такандарананананананананананананананананана                                                                                                    | Код изокировки                       | + Програменое обеспечение            |
| Transporter and an Angelogical Control of the Angelogical Control of the An                                                                                                    | Transporter and an Angelogical<br>Transporter and an Angelogical<br>Angelogical and angelogical<br>Angelogical and angelogical<br>Transporter and angelogical<br>Burgue enter                                                                                                    | Transmission managements<br>Regressions a software<br>Bergesensee<br>Bergesensee<br>Bergese | Перечения и или природния<br>Перечения<br>Дапунитизии в остате<br>Пиричири<br>Вограс отвит<br>Инструкция по началу работы в системе маркировки духов и туалетной воды                                                                                                    |                                      | + Интеграторы                        |
| Aprymetaar a spone<br>Deparementaar as concene<br>expanyingean<br>Reproducement                                                                                                    | Autoremana Associet<br>Bargeneration<br>Remépie<br>Rerpocietae                                                                                                    | ланова крине<br>Дагунетцан к крине<br>Паринеран<br>Паринера<br>Котрос ответ<br>Инстатичниция по назнати по бласть в сиссовно израни по рас и тира по най по рас и                                                                                                    | амочита значи<br>Допустната соотвее<br>водородна и<br>Партибри<br>Ворьс ответ<br>Инструкция по началу работы в системе маркировки духов и туалетной воды                                                                                                    |                                      | 1 - On albertalen Antonio on Manager |
| Janyonitaa ootee<br>ayaayaataa<br>Magaalaa<br>Borpoo onar                                                                                                    | Jaryeninaa socteet<br>ageographia<br>Depac oner                                                                                                    | Данулопида в основе<br>упранулопи<br>Вопрасовая<br>Минаталийника по изил при преботал в синстрики о изорини прихор и тиророгиой провы                                                                                                    | Диуненная остене<br>жураневая<br>Воросоная<br>Инструкция по началу работы в системе маркировки духов и туалетной воды                                                                                                    | -                                    |                                      |
| Thermologu<br>Burgue enter                                                                                                    | Thermologu<br>Burepuic other                                                                                                    |                                                                                                    | Пиртијен<br>Вигросопит<br>Инструкция по началу работы в системе маркировки духов и туалетной воды                                                                                                    | Докунентация в системе<br>маркировки |                                      |
| Bonpoc-onser                                                                                                    | Burgue oner                                                                                                    |                                                                                                    | Воросотит<br>Инструкция по началу работы в системе маркировки духов и туалетной воды                                                                                                    | Партнёры                             |                                      |
|                                                                                                    |                                                                                                    | Muetryuuu זה ואיזאי הלהינו העבראה איזאינאסטעע אוערה ע דעזארעהע האיז איז איז                                                                                                    | Инструкция по началу работы в системе маркировки духов и туалетной воды                                                                                                    | Вопрос-ответ                         |                                      |
| Инструкция по началу работы в системе маркировки духов и туалетной воды                                                                                                    | инструкция по началу раооты в системе маркировки духов и туалетной воды                                                                                                    |                                                                                                    |                                                                                                    |                                      |                                      |
| Инструкция по началу работы в системе маркировки духов и туалетной воды                                                                                                    | инструкция по началу работы в системе маркировки духов и туалетной воды                                                                                                    |                                                                                                    |                                                                                                    |                                      |                                      |

Все инструкции по работе в личном кабинете размещены в обучающем центре. Перейди в него в верхнем меню

| В обучающем цен<br>Выберите категој<br>вас сформируетс | ктре собраны вид<br>рии товаров, кото<br>я персональный к | ео-уроки, инструка<br>рые вас интересук<br>урс. | ции и презентации<br>от и для каждой кат | і по всем вопросам и процессам системы наркировки.<br>тегории выберите тип участника и нажните показать уроки. Для |
|--------------------------------------------------------|-----------------------------------------------------------|-------------------------------------------------|------------------------------------------|----------------------------------------------------------------------------------------------------|
| Выберите катего                                        | иис                                                       |                                                 |                                          | Выберите типы участников                                                                                           |
| Tabax.                                                 | et al.<br>Otype                                           | Томри легкой<br>пронишленности                  | Фотоаппараты<br>и лачты-<br>встышки      |                                                                                                    |
| Шевани<br>Попрышки                                     | Духи и<br>Тумет-кая<br>водя                               | Asso                                            | Desaportes                               |                                                                                                    |
| Алипорнативная<br>табачная<br>продукция                |                                                           |                                                 |                                          | Показать видеоуроги                                                                                                |

 $\bigcirc$ 

support@crpt.ru

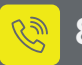

## внимание

До 1 мая 2021 гада продлена возможность маркировки товарных остатков легкой промышленности. Маркировка возможна только по полному атрибутивному составу.

Смотри инструкцию по маркировке остатков товаров ниже.

## Инструкция по маркировке остатков товаров и подаче сведений в информационную систему мониторинга за оборотом товаров для товарной группы «Предметы одежды, бельё постельное, столовое, туалетное и кухонное»

Для того, чтобы маркировать остатки необходимо осуществить следующие действия:

1. Заказать необходимое количество кодов маркировки/средств идентификации для каждого кода товара.

Заказ кодов маркировки и/или средств идентификации

- Осуществить маркировку товаров и подать сведения о вводе в оборот остатков в ГИС МТ. Нанесение средств идентификации на товары и подача сведений о вводе товаров в оборот
  - о Подача сведений в ГИС МТ в ручном режиме
  - о Загрузка файлов формата XML или CSV через личный кабинет в ГИС МТ

#### I. Описание остатков товаров в «Национальном каталоге»

Регистрация сведений о вводе в оборот товарных остатков, зарегистрированных по полному атрибутивному составу в «Национальном каталоге»:

Регистрация товаров и получение кодов товаров для них осуществляется в «Национальном каталоге» (подробнее о регистрации товаров см. в «Инструкции по работе с реестром товаров в подсистеме национального каталога».

Для регистрации товаров перейти в «Национальный каталог», выбрав из выпадающего списка соответствующий пункт меню в левой верхней части экрана:

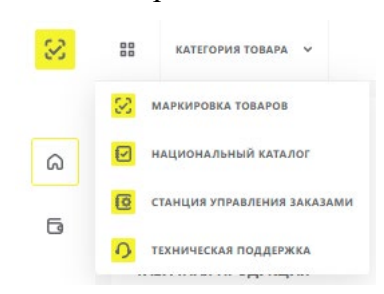

Способы регистрации сведений о вводе в оборот товарных остатков, зарегистрированных по полному атрибутивному составу в КМТ:

• импорт файла в формате \* .xls. В загружаемом файле указываются атрибуты и их описание (ограничение на количество строк: 500);

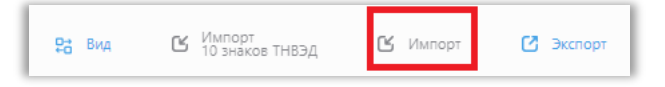

• создание технической карточки товара (используются GTIN 29 диапазона);

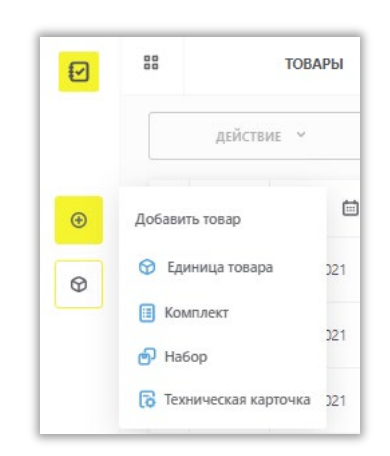

через АРІ (см. «<u>АРІ Каталога маркированных товаров»)</u>

Если товары были ранее описаны на портале Ассоциации автоматической идентификации «ЮНИСКАН/ГС1 РУС», то при переходе в «Национальный каталог» на вкладку «Товары» они будут загружены в автоматическом режиме. Если товар полностью описан в ГС1 РУС (заполнены все обязательные атрибуты для маркировки), то карточки товаров в «Национальный каталоге» будут также заполнены по атрибутам. Если часть обязательных атрибутов не заполнена в ГС1 РУС, то необходимо будет дополнить описание товаров. Далее перед вводом товаров в оборот убедиться, что карточка товара находятся в статусе «Опубликована».

#### II. Заказ кодов маркировки и/или средств идентификации

В целях приобретения средств идентификации или кода проверки для дальнейшего его преобразования в код маркировки заключить договоры с Оператором ГИС МТ, зарегистрировать, описать, получить коды товаров и далее осуществить следующие действия:

1. Перейти в «Станцию управления заказами» (СУЗ), выбрав соответствующий пункт меню в выпадающем списке левой верхней части экрана:

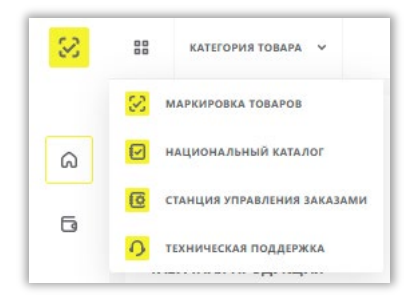

2. Выбрать раздел «Заказы» в левой верхней части экрана и нажать на кнопку «+ Создать».

| Станция<br>Управления<br>Валадами | В Заказы                               |
|-----------------------------------|----------------------------------------|
|                                   | Активные                               |
| 🖻 Заказы                          | + Создать ① Импортировать              |
| 🕅 Отбраковка                      | Идентификатор заказа товарная группа а |
| 🕑 Агрегация                       | 6199bffb-c373-4132-8b3c-e6e81296ae19   |

3. Выбрать товарную группу во вкладке «Общие данные».

| 0 | Ва Заказы                                        |                     |     |
|---|--------------------------------------------------|---------------------|-----|
|   | Заказы > Новый заказ                             |                     |     |
| e |                                                  | Шаг 1. Общие данные |     |
|   | Красным отмечены обязательные для заполнения пол | я                   |     |
| × | НОВЫЙ ЗАКАЗ                                      |                     |     |
| © | ОБЩИЕ ДАННЫЕ                                     | Товарная группа     | 0 ~ |

4. Заполнить поля открывшейся формы с параметрами заказа (красным отмечены обязательные для заполнения поля).

- «Идентификатор производственного заказа» внутренний номер заказа на изготовление кодов маркировки (указывается для того, чтобы сопоставить номер в системе и во внутреннем учёте предприятия);
- «Наименование/ИНН сервис-провайдера»;
- «Самостоятельно»;
- «Способ выпуска товаров в оборот»:
- «Произведен в РФ»;
- «Ввезен в РФ»;
- «Маркировка остатков». При выборе способа выпуска товаров в оборот «Маркировка остатков» становится доступным поле «Товар произведен/приобретен до 01.01.2021»;

| ДАННЫЕ ПРОИЗВОДСТВА | Маркировка остатков                       | * | Самостоятельно |
|---------------------|-------------------------------------------|---|----------------|
|                     | Товар произведен/приобретен до 01.01.2021 |   |                |

- «Перемаркировка»;
- «Принят на комиссию от физического лица».

|                                           | Шаг 1. Общие данные                                                 | Шаг 2. Товары     |               |
|-------------------------------------------|---------------------------------------------------------------------|-------------------|---------------|
| Красным отмечены обязательные для заполне | HIS TOTA                                                            | He                | заполнено 339 |
| НОВЫЙ ЗАКАЗ                               |                                                                     |                   |               |
| общие данные                              | Предметы одежды, белье постельное, столовое, туалетное и кухонное ч |                   |               |
|                                           | Идентификатор производственного заказа                              |                   |               |
|                                           | Q. Наменование / ИНН серекс-провайдера                              |                   |               |
| ІАННЫЕ ПРОИЗВОДСТВА                       | Способ выпуска товаров в оборот 🔘 л                                 |                   |               |
|                                           | Произведен в РФ                                                     |                   |               |
|                                           | BSESEH & PO                                                         |                   |               |
|                                           | Маркировка остатков                                                 |                   |               |
|                                           | Перемаркировка                                                      |                   |               |
|                                           | Принят на комиссию от физического лица                              |                   |               |
|                                           |                                                                     |                   |               |
|                                           |                                                                     |                   |               |
|                                           |                                                                     |                   |               |
| ОТМЕНИТЬ                                  |                                                                     | ПЕРЕЙТИ К ТОВАРАЛ | м             |

- 5. После заполнения данных нажать на кнопку «Перейти к товарам». При нажатии на кнопку «Отменить» выполняется переход в реестр «Заказы».
- 6. Заполнить информацию о товарах:

| _          |                                                   |                                            |               |                   |
|------------|---------------------------------------------------|--------------------------------------------|---------------|-------------------|
|            | Заказы > Новый заказ                              |                                            |               |                   |
| a          |                                                   | Шаг 1. Общие данные                        | Шаг 2. Товары |                   |
| -          | Красным отмечены обязательные для заполнения поля |                                            |               | Не заполнено 100% |
| ×          | НОВЫЙ ЗАКАЗ 💮 Предметы одежды, белье пос          | стельное, столовое, туалетное и кухонное   |               |                   |
| ©          | TOBAP 1                                           | Q. Код товара 🕕                            |               |                   |
| <u>.ö.</u> |                                                   | Отправить запрос                           |               |                   |
| 2          |                                                   | Количество КМ 📀                            |               |                   |
| 03         | [                                                 | Способ формирования серийного номера 🛛 🗘 🛩 |               |                   |
| Bin        | [                                                 | Тип кода маркировки  🛈 🗸                   |               |                   |
| R          |                                                   | + Добавить                                 |               |                   |
| D          |                                                   |                                            |               |                   |
| Ø          |                                                   |                                            |               |                   |
| 8          |                                                   |                                            |               |                   |
|            | отменить                                          |                                            |               | сохиранить        |

«Код товара» заполняется прямым вводом. Если код товара состоит менее, чем из 14 цифр,
 слева дополнить цифрой «0» до «14». Доступные коды товара находятся в «Национальном каталоге»
 в разделе «Товары». Для способа выпуска в оборот «Маркировка остатков» указываются GTIN 29 диапазона;

- «Количество КМ» заполняется прямым вводом;
- «Способ формирования серийного номера»:
- автоматически;
- пользователем: необходимо загрузить список серийных номеров в виде файла в формате \* .csv.

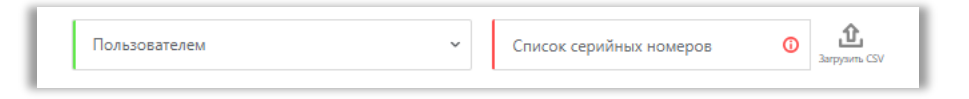

При самостоятельной генерации индивидуального серийного номера товара следует использовать генератор случайных чисел таким образом, чтобы вероятность угадывания индивидуального серийного номера товара была пренебрежительно малой и в любом случае меньше, чем один из десяти тысяч.

- «Тип кода маркировки». Возможные значения:
- «Единица товара»;
- «Комплект»;
- «Набор».

7. Для добавления дополнительного товара нажать на кнопку «+ Добавить». После добавления товаров нажать на кнопку «Сохранить». При нажатии на кнопку «Отменить» выполняется переход в раздел «Общие данные».

- 8. Сформированный заказ отобразится в разделе «Заказы» со статусом «Создан».
- 9. Для подписания заказа выбрать необходимое действие справа от статуса заказа.
- 10. Для массового подписания заказов:

- выбрать несколько заказов для подписания, установив флажок в крайнем правом столбце;
- нажать на кнопку «Действие» и выбрать в выпадающем списке «Отправить с подписью».

11. При нажатии на кнопку «**Отменить**» заказ будет закрыт. После закрытия заказа получить и нанести такие КМ будет невозможно.

|            |          |                           | Активные                             |                     |                                        | Vic                                      | гория заказов            |                                                |                    |
|------------|----------|---------------------------|--------------------------------------|---------------------|----------------------------------------|------------------------------------------|--------------------------|------------------------------------------------|--------------------|
| ٥          |          | + Создать ①               | Импортировать Действия ^             |                     |                                        |                                          |                          |                                                | ₽а вид             |
| È          |          | . <sup>Товарная</sup> 🗭 🛈 | Идентификатор заказ<br>Отменить      | • Дата создания 🖄 🛈 | <ul> <li>Количество товаров</li> </ul> | Наименование / ИНН сервис-провайдера 👶 🕻 | С Количество КМ          | • Статус ①                                     | Действия           |
| œ          | <u>~</u> | Товарная группа           | cac3e0a6-7fe8-4173-8cc0-d2ed85834e8d | 15.01.2021, 16:15   | 1                                      |                                          | 5                        | 🕚 Создан                                       | Ex ×               |
|            |          | Товарная группа           | b8a96695-a24b-4cd2-ad8a-3715e5f71d9d | 15.01.2021, 13:53   | 1                                      |                                          | 5                        | 🖌 Доступен                                     | ×                  |
| <u>.0.</u> |          | Товарная группа           | 93be0e68-96f8-4b86-bde2-a2cfdbd5eeed | 15.01.2021, 11:53   | 1                                      |                                          | 5                        | 🛇 Доступен                                     | ×                  |
| L#         |          | Товарная группа           | 08750343-96d7-4bdb-a794-0ec0b51018da | 14.01.2021, 20:04   | 1                                      |                                          | 2                        | 🕚 Создан                                       | E1 ×               |
| 03         |          | Товарная группа           | d8d22c00-6f8e-416d-bf37-24ecdce2db6b | 14.01.2021, 20:03   | 1                                      |                                          | 3                        | 🕚 Создан                                       | Ex ×               |
| -          |          | Товарная группа           | f8afc0f8-6617-46b9-883c-8ece3aca848a | 14.01.2021, 12:03   | 1                                      |                                          | 1                        | 🛛 Доступен                                     | ×                  |
| 80         |          | Товарная группа           | 350a8991-985c-4a40-89ce-f4e9705398a7 | 14.01.2021, 00:50   | 10                                     |                                          | 55                       | 🕚 Создан                                       | [ <sup>2</sup> ] × |
| R          |          | Товарная группа           | 2a22be75-7327-484a-9ef1-6da269ddeb89 | 12.01.2021, 11:46   | 1                                      |                                          | 2                        | 🛛 Доступен                                     | ×                  |
|            |          | Товарная группа           | db74e406-1b3f-476b-8ffd-41365b33a2c7 | 12.01.2021, 08:57   | 1                                      |                                          | 1                        | 🛇 Доступен                                     | ×                  |
|            |          | 続                         | 8c418d30-1c85-4063-9d3c-2291be7b4144 | 12.01.2021, 08:47   | 1                                      |                                          | 7                        | 🛇 Доступен                                     | ×                  |
| Ø          |          |                           |                                      |                     |                                        |                                          |                          |                                                |                    |
| Å          |          | < 1 2 3 4 5               | 6 >                                  |                     |                                        |                                          | Всего заказов: 51 Из ник | <ul> <li>Подписано: 32. Не подписан</li> </ul> | ю: 19 Доступно: 32 |

#### 12. Подписать заказ в разделе «Документы».

|            | <br>Черн                  | овики документов                     | Доку     | менты в работе | Обработанные документы                     |                   |            | Печать / Экспорт     |           |
|------------|---------------------------|--------------------------------------|----------|----------------|--------------------------------------------|-------------------|------------|----------------------|-----------|
| e          | + Создать Дей             | ствия                                |          |                |                                            |                   |            |                      | 28 Вид    |
| ×          | , <sup>Товарная</sup> ≓ 🛈 | Идентификатор документа 😤 🛈          | Тип 🛱 🛈  | Количество КМ  | • Наименование / ИНН сервис-провайдера 😤 🛈 | • Создан 🗎 🛈      | • Статус 🛈 | • Подписан           | Действие  |
| ©          | Товарная группа           | b8a96695-a24b-4cd2-ad8a-3715e5f71d9d | Baxas KM | 5              |                                            | 15.01.2021, 13:53 | 🕑 Создан   | Ех Нет               | E ×       |
|            | Товарная группа           | 93be0e68-96f8-4b86-bde2-a2cfdbd5eeed | Заказ KM | 5              |                                            | 15.01.2021, 11:53 | 🖹 Доступен | 🔁 Да                 | ×         |
| <u>.ö.</u> | Товарная группа           | 08750343-96d7-4bdb-a794-Dec0b51018da | Заказ КМ | 2              |                                            | 14.01.2021, 20:04 | 🕑 Создан   | [ <sup>2</sup> ] Her | e ×       |
| Ľ          | Товарная группа           | d8d22c00-6f8e-416d-bf37-24ecdce2db6b | Baxaz KM | ः <b>३</b>     |                                            | 14.01.2021, 20:03 | [F] Создан | Ех Нет               | e ×       |
| 03         | Товарная группа           | f8afc0f8-6617-46b9-883c-8ece3aca848a | Bakas KM | 1              |                                            | 14.01.2021, 12:03 | 🖹 Доступен | 🖰 да                 | ×         |
|            | Товарная группа           | 350a8991-985c-4a40-89ce-14e9705398a7 | 3axas KM | 55             |                                            | 14.01.2021, 00:50 | [B] Создан | Са нет               | e ×       |
| 00         | Товарная группа           | 2a22be75-7327-484a-9ef1-6da269ddeb89 | Заказ KM | 2              |                                            | 12.01.2021. 11:46 | 🖹 Доступен | 🖽 Да                 | ×         |
| A.         | Товарная группа           | db74e406-1b3f-476b-8ffd-41365b33a2c7 | 3axas KM | 1              |                                            | 12.01.2021, 08:57 | 🖹 Доступен | Е Да                 | ×         |
|            | Товарная группа           | 8c418d30-1c85-4063-9d3c-2291be7b4144 | Sakaz KM | 7              |                                            | 12.01.2021, 08:47 | 🖹 Доступен | EЗ Да                | ×         |
|            | Товарная группа           | 8c3c845a-74c3-41c5-9bc0-45481dea083f | Baxaz KM | .11            |                                            | 30.12.2020, 19:31 | 🗐 Доступен | 🔁 Да                 | ×         |
| Ø          |                           |                                      |          |                |                                            |                   |            |                      |           |
| 8          | < 1 2 3 4 5               | 6 >                                  |          |                |                                            |                   |            |                      | Bcero: 53 |

13. Выбрать подписать документ с помощью УКЭП. После подписания заказа осуществляется проверка корректности введенных сведений. Проверка не будет пройдена и заказ будет «Отклонен» с указанием причины в случае предоставления заявителем сведений, по форме и содержанию не соответствующих требованиям. Если проверки пройдены успешно, заказ отобразится в списке заказов со статусом «Доступен». После того, как регистратор эмиссии отдаст сведения в электронном виде о том, что заказаны КМ, они отобразятся в реестре «Коды маркировки» в статусе «Эмитирован. Выпущен».

14. Далее, для получения и печати КМ убедиться в наличии средств на лицевом счете, установленного разрешения всплывающих окон в работе используемого браузера, затем выбрать необходимый заказ в списке и перейти в него, нажав на идентификатор заказа:

|            |                    | Активные                             |                     |                        | Истор                                      | ия заказов                 |                            |                 |
|------------|--------------------|--------------------------------------|---------------------|------------------------|--------------------------------------------|----------------------------|----------------------------|-----------------|
| ē          | + Создать          | Импортировать Действия               |                     |                        |                                            |                            |                            | ₽а вид          |
| ×          | . Товарная 🛱 🗇     | Идентификатор заказа                 | • Дата создания 🗎 🛈 | • Количество товаров 🛈 | Наименование / ИНН сервис-провайдера 🏾 🎘 🛈 | • Количество КМ            | • Статус ①                 | Действия        |
| ©          | Товарная группа    | f7a17cfe-f4c1-4893-a4fd-1d5450581991 | 15.01.2021, 16:44   | 1                      |                                            | 5                          | 🖉 Доступен                 | ×               |
|            | Товарная группа    | b8a96695-a24b-4cd2-ad8a-3715e5f71d9d | 15.01.2021, 13:53   | 1                      |                                            | 5                          | 🖉 Доступен                 | ×               |
| <u>.0.</u> | Товарная группа    | 93be0e68-96f8-4b86-bde2-a2cfdbd5eeed | 15.01.2021, 11:53   | 1                      |                                            | 5                          | 🖉 Доступен                 | ×               |
| Ŀ          | Товарная группа    | 08750343-96d7-4bdb-a794-0ec0b51018da | 14.01.2021, 20:04   | 1                      |                                            | 2                          | 🔇 Создан                   | Ex ×            |
| 03         | Товарная группа    | d8d22c00-6f8e-416d-bf37-24ecdce2db6b | 14.01.2021, 20:03   | 1                      |                                            | 3                          | 🔇 Создан                   | Ex ×            |
|            | Товарная группа    | f8afc0f8-6617-46b9-883c-8ece3aca848a | 14.01.2021, 12:03   | 1                      |                                            | 1                          | 🖉 Доступен                 | ×               |
| Bin        | Товарная группа    | 350a8991-985c-4a40-89ce-f4e9705398a7 | 14.01.2021, 00:50   | 10                     |                                            | 55                         | 🕙 Создан                   | Ex ×            |
| R          | Товарная группа    | 2a22be75-7327-484a-9ef1-6da269ddeb89 | 12.01.2021, 11:46   | 1                      |                                            | 2                          | 🖉 Доступен                 | ×               |
|            | Товарная группа    | db74e406-1b3f-476b-8ffd-41365b33a2c7 | 12.01.2021, 08:57   | 1                      |                                            | 1                          | 🖉 Доступен                 | ×               |
|            | Товарная группа    | 8c418d30-1c85-4063-9d3c-2291be7b4144 | 12.01.2021, 08:47   | 1                      |                                            | 7                          | 🖉 Доступен                 | ×               |
| Ø          |                    |                                      |                     |                        |                                            |                            |                            |                 |
| 26         | < <u>1</u> 2 3 4 5 | 5 >                                  |                     |                        |                                            | Всего заказов: 51 Из них - | Подписано: 33 Не подписано | 18 Доступно: 33 |

## 14.1. В открывшейся форме перейти на вкладку «Товары».

| Заказы > Заказ 93be0e68-96f8-4b86-bde2-a2cfdbd5eee | d                               |                       |                                                 |
|----------------------------------------------------|---------------------------------|-----------------------|-------------------------------------------------|
|                                                    | Общие данные                    |                       |                                                 |
|                                                    | Заказ 93be0e68-9                | 96f8-4b86-bde         | e2-a2cfdbd5eeed                                 |
|                                                    | ОБЩИЕ ДАННЫЕ                    |                       |                                                 |
|                                                    | Товарная группа                 | 💮 Предметы одежды, бе | елье постельное, столовое, туалетное и кухонное |
|                                                    | Статус                          | Доступен              |                                                 |
|                                                    | Способ выпуска товаров в оборот | Произведен в РФ       |                                                 |
|                                                    | Способ изготовления             | Самостоятельно        |                                                 |
|                                                    |                                 |                       |                                                 |
|                                                    |                                 |                       |                                                 |
|                                                    | Закрыть заказ                   |                       | Перейти к печати                                |
|                                                    |                                 |                       |                                                 |
|                                                    |                                 |                       |                                                 |

Нажатие на кнопку «Закрыть заказ» означает отказ от работы с этим заказом (подзаказом) и получение кодов маркировки после закрытия этого заказа становится невозможным.

# 14.2. Далее для заказа печати этикеток нажать на иконку печати 둼 .

| Заказы <b>&gt; Заказ 81</b> | <b>lec2a41-477a-4a15-a016-b732</b><br>Общие дан | <b>с39аb549</b><br>иные            |            |                                      | Товары     |                |
|-----------------------------|-------------------------------------------------|------------------------------------|------------|--------------------------------------|------------|----------------|
| • Код товара                | <ul> <li>Всего кодов</li> </ul>                 | <ul> <li>В буфере кодов</li> </ul> | • Получено | <ul> <li>Недоступно кодов</li> </ul> | • Статус   | Действия       |
| 02900000243019              | 5                                               | 3                                  | 2          | 0                                    | 🛇 Активный | <b>⊟ </b> ⊕    |
|                             |                                                 |                                    |            |                                      |            | Всего колов: 5 |

Количество получаемых кодов маркировки зависит от выбранного формата:

- для формата **PDF** 500 KM
- для формата **EPS** 2000 KM

В формате PDF доступен выбор расположения этикеток на листе A4: «в одну колонку» или «Автоматически». При выборе варианта «Автоматически», система сгруппирует и расположит этикетки вертикально.

Для повторного получения кодов маркировки перейти в раздел «Документы» на вкладку «Печать/Экспорт»:

|            |                        | Черновики документов                 |                | Документы в р     | аботе    |               | Обработанные документы   |                    | Печать / Экспорт |          |        |
|------------|------------------------|--------------------------------------|----------------|-------------------|----------|---------------|--------------------------|--------------------|------------------|----------|--------|
| ė          |                        |                                      |                |                   |          |               |                          |                    |                  | 1        | ₽8 Вид |
| È          | Товарная<br>группа 💝 🛈 | Идентификатор заказа                 | • Код товара   | 🛈 - Дата печати   | <b>0</b> | Количество КМ | • Печать доступна до 🗎 🛈 | * Время выполнения | Статус           | Действия | 0      |
| ©          | Товарная группа        | b8a96695-a24b-4cd2-ad8a-3715e5f71d9d | 04845654789316 | 15.01.2021, 15:03 |          | 1             |                          | 15.01.2021, 15:03  | 🔁 Обработан      | £ 6      |        |
|            | Товарная группа        | 93be0e68-96f8-4b86-bde2-a2cfdbd5eeed | 04640043460667 | 15.01.2021, 12:22 |          | 1             |                          | 15.01.2021, 12:22  | 🔁 Обработан      | £ 6      |        |
| <u>.ö.</u> | Товарная группа        | f8afc0f8-6617-46b9-883c-8ece3aca848a | 04640043461824 | 14.01.2021, 12:04 |          | 1             | 16.01.2021, 12:04        | 14.01.2021, 12:05  | 🔁 Обработан      | \$ @     |        |
| Ŀ          | Товарная группа        | 8c3c845a-74c3-41c5-9bc0-45481dea083f | 02900000106635 | 13.01.2021, 17:07 |          | 1             |                          | 13.01.2021, 17:07  | [1] Обработан    | 2 6      |        |
| <u>0</u> = | Товарная группа        | 8c3c845a-74c3-41c5-9bc0-45481dea083f | 02900000106635 | 13.01.2021, 17:02 |          | 1             |                          | 13.01.2021, 17:02  | 🔁 Обработан      | 2 6      |        |
|            | Товарная группа        | 2a22be75-7327-484a-9ef1-6da269ddeb89 | 04640043460933 | 12.01.2021, 11:48 |          | 1             |                          | 12.01.2021, 11:48  | 🔁 Обработан      | \$ @     |        |
| Bo         | Товарная группа        | 8c418d30-1c85-4003-9d3c-2291be7b4144 | 04640043460933 | 12.01.2021, 08:51 |          | 1             |                          | 12.01.2021, 08:51  | 🔁 Обработан      | ♪ ⊜      |        |
| R          | Товарная группа        | ec9141ed-1b93-4ef4-8df8-ba88e06bae84 | 01234567892313 | 04.01.2021, 21:17 |          | 5             |                          | 04.01.2021, 21:18  | 🔁 Обработан      | 2 6      |        |
|            | Товарная группа        | ec9141ed-1b93-4ef4-8df8-ba88e06bae84 | 01234567892313 | 04.01.2021, 21:16 |          | 4             |                          | 04.01.2021, 21:16  | 🔁 Обработан      | \$ @     |        |
|            | Товарная группа        | ec9141ed-1b93-4ef4-8df8-ba88e06bae84 | 01234567892313 | 04.01.2021, 21:16 |          | 4             |                          | 04.01.2021, 21:16  | 🔁 Обработан      | ♪ ⊜      |        |
| ¢          | _                      |                                      |                |                   |          |               |                          |                    |                  |          |        |
| *          | < <u>1</u> 2 3         | 4 5 6 7 8 ≯                          |                |                   |          |               |                          |                    |                  | Bcero: 1 | 72     |

После того как поступит задача на формирование получения КМ или печати, регистратор эмиссии отдаст сведения в электронном виде о том, что заказанные КМ эмитированы, они отобразятся в реестре «Коды маркировки» в статусе «Эмитирован. Получен».

При необходимости, до указанной даты для каждого заказа, можно забрать этикетки повторно. Повторная печать или скачивание доступны в течение указанного времени «Печать доступна до». Время и дата в поле «Печать доступна до» формируются в момент получения последнего кода маркировки из заказа, доступны в течение 6 суток. До этого времени поле доступности повторной печати «Печать доступна до» остается пустым.

|   |   |                        | Черновики документов                 |                |   | Документы в работе |                    | Обработанные документы   |                    | Печать / Экспорт |          |        |
|---|---|------------------------|--------------------------------------|----------------|---|--------------------|--------------------|--------------------------|--------------------|------------------|----------|--------|
| e | 9 |                        |                                      |                |   |                    |                    |                          |                    |                  |          | ₿8 Вид |
| E | 1 | Товарная 😅 🛈<br>группа | Идентификатор заказа                 | • Код товара   | 0 | - Дата печати 🗎 🕻  | ) Количество КМ () | • Печать доступна до 📋 🛈 | * Время выполнения | О Статус 🔘       | Действия | 0      |
| G | > | Товарная группа        | b8a96695-a24b-4cd2-ad8a-3715e5f71d9d | 04845654789316 |   | 15.01.2021, 15:03  | 1                  |                          | 15.01.2021, 15:03  | 🔁 Обработан      | \$ @     |        |

На вкладке «Обработанные документы» доступны к просмотру обработанные документы на заказы и получение кодов маркировки.

| Черновики докуме    | ентов Докумен       | нты в работе               | Обработанные доку | иенты             | Печать / Экспорт        |  |
|---------------------|---------------------|----------------------------|-------------------|-------------------|-------------------------|--|
|                     |                     |                            | S.                |                   |                         |  |
| Товарная группа 🛛 🗢 | Тип 🗢               | Код товара / количество КМ | Создан 🗎          | Закрыт 🖽          | Статус                  |  |
| Товарная группа     | Повторная выдача КМ | 04630034070029 (2)         | 15.06.2020, 19:28 | 15.06.2020, 19:30 | 🗐 Обработан             |  |
| Товарная группа     | Выдача КМ           | 04630034070029 (2)         | 15.06.2020, 19:12 | 15.06.2020, 19:16 | 🔁 Обработан с ошибкой 🛈 |  |
| Товарная группа     | Выдача КМ           | 04630034070029 (2)         | 15.06.2020, 18:55 | 15.06.2020, 18:58 | 🔀 Обработан с ошибкой 🛈 |  |

## III. Нанесение средств идентификации на товары и подача сведений о вводе товаров в оборот

После получения или изготовления средств идентификации осуществить маркировку товаров и предоставить сведения в ГИС МТ, для этого осуществить следующие действия:

1. Убедиться в наличии достаточного количества средств идентификации с кодами маркировки (КМ) и в случае необходимости заказать новые.

2. Выполнить проверку достоверности КМ перед нанесением СИ с КМ на товар: убедиться в том, что КМ идентифицирован, достоверен, статус КМ «Эмитирован. Получен».

3. Маркировать товары – нанести средства идентификации с кодами маркировки на товар или потребительскую упаковку товара или товарный ярлык.

4. Сформировать сведения о вводе маркированных товаров в оборот и подать в ГИС МТ одним из следующих способов.

## Подача сведений в ГИС МТ в ручном режиме

Для ввода в оборот с видом документа «Маркировка остатков» осуществить следующие действия:

- 1. Перейти в раздел Документы с помощью соответствующей вкладки в левой части экрана.
- 2. Открыть форму добавления нового документа, нажав на кнопку «Добавить» и выбрать в выпадающем списке «Ввод в оборот».

| ର | Д    | окументы чеки                  |    |
|---|------|--------------------------------|----|
| E |      | добавить 🗸 за                  | ГР |
| 0 | ном  | Агрегирование<br>Ввод в оборот |    |
| E | 17et | Возврат в оборот               |    |
| Ø | 1a65 | Вывод из оборота<br>Отгрузка   |    |

3. Выбрать вид документа «Маркировка остатков» из предложенных вариантов и заполнить поля.

| Документы > Ввод в оборот       |                                     |                        |                 |
|---------------------------------|-------------------------------------|------------------------|-----------------|
| Шаг 1. Общая информация         | Шаг 2. Товары                       | Шаг 3. Подпис          |                 |
| Все обязательные поля заполнены |                                     |                        |                 |
| Ввод в оборот                   |                                     |                        |                 |
| Данные входа в оборот           | Вод допумена<br>Маричровка остатков |                        | ×               |
| Сведения о марнировке остатиов  | VMH cofcessowa                      |                        |                 |
|                                 |                                     |                        |                 |
|                                 |                                     |                        |                 |
|                                 |                                     |                        |                 |
|                                 |                                     |                        |                 |
|                                 |                                     |                        |                 |
|                                 |                                     |                        |                 |
| отменить                        |                                     | сохранить как черновик | ДОБАВИТЬ ТОВАРЫ |

4. Заполнить поля открывшейся формы (обязательные поля отмечены красным):

• «ИНН собственника»: заполняется ИНН участника оборота товаров, формирующего документ.

5. После заполнения общей информации по документу нажать на кнопку «Добавить товары». При нажатии на кнопку «Сохранить как черновик» документ сохраняется в реестре «Документы» в разделе «Черновики».

6. В открывшемся окне «Добавление товаров» выбрать товары из списка предложенных, воспользовавшись при необходимости фильтрами по столбцам. Нажать кнопку «Добавить (X) записи» или «Отменить».

| добавить отменить               |                                                            |                      |
|---------------------------------|------------------------------------------------------------|----------------------|
| ки / киту 🖓                     | наименование                                               | кол-во Единиц внутри |
| 010290000019431121dej=th2BcYmQs | Блуза женская, белая                                       | -                    |
| 010290000019431121v2EGYZoaffgiq | Блуза женская, белая                                       |                      |
| 010290000019431121f*T(avTP7aaqI | Блуза женская, белая                                       | -                    |
| 010290000019431121:&pVtrGulkq&G | Блуза женская, белая                                       | -                    |
| 010290000019431121.,Ge+OfVYGbdC | Блуза женская, белая                                       | -                    |
| 010290000019431121VU0oRQQnjDPV  | Блуза женская, белая                                       | -                    |
| 010464004346893921Uba/:R6CnnK?" | Блуза Честный Знак для Женщин Хлопок<br>Классическая Синяя | -                    |
| 010464004346893921TEq'O4)RJbD18 | Блуза Честный Знак для Женщин Хлопок<br>Классическая Синяя | -                    |
| 010464004346893921=kOcg14rviMQ/ | Блуза Честный Знак для Женщин Хлопок<br>Классическая Синяя | -                    |
| 010464004346893921xergsBNvjTTKy | Блуза Честный Знак для Женщин Хлопок<br>Классическая Синяя |                      |

7. Установить флажки напротив КИ/КИТУ и выбрать действие «Редактировать» или «Удалить» в ниспадающем меню, нажав на кнопку «Действие с выбранными».

| Документы > Ввод в оборот      |                          |                          |                     |                                             |                                               |                                                               |
|--------------------------------|--------------------------|--------------------------|---------------------|---------------------------------------------|-----------------------------------------------|---------------------------------------------------------------|
|                                | Шаг 1. Общая информация  |                          | Шаг 2. Товары       |                                             | Шаг 3. Подли                                  | 4Cb                                                           |
| Все обязательные поля зап      | полнены                  |                          |                     |                                             |                                               |                                                               |
| + добавить товар               | ДЕЙСТВИЕ С ВЫБРАННЫМИ 💙  |                          |                     |                                             |                                               |                                                               |
| 🖌 ки / киту                    | Редактировать<br>Удалить | РЕГИСТРАЦИОННЫЙ НОМЕР ДТ | дата регистрации дт | вид документа, подтверждающего соответствие | номер документа, подтверждающего соответствие | дата документа, подтверждающего соответствие                  |
| ✓ 010334890141907921=gcOKmsU,8 | EZYC —                   | -                        | -                   | -                                           | -                                             | -                                                             |
|                                |                          |                          |                     |                                             |                                               | Befores 1                                                     |
| отменить                       |                          |                          |                     |                                             | СОХРАНИТЬ КАК ЧЕРНОВИК                        | верото товаров: 1<br>Всего товаров: 1<br>ПЕРЕЙТИ К ПОДПИСАНИЮ |

8. Заполнить поля открывшейся формы (обязательные поля подсвечены красным цветом):

## • «Страна производства»;

• «Регистрационный номер ДТ»: регистрационный номер декларации на товары для товаров, ввезенных в Российскую Федерацию с территорий государств, не являющихся членами Евразийского экономического союза (при наличии);

• «Дата регистрации ДТ»: регистрационную дату декларации на товары, ввезенные в Российскую Федерацию с территорий государств, не являющихся членами Евразийского экономического союза (при наличии);

• «Вид документа, подтверждающего соответствие»: «Сертификат соответствия»/ «Декларация о соответствии» (при наличии);

• «Номер документа, подтверждающего соответствие» (при наличии);

• «Дата документа, подтверждающего соответствие» (при наличии).

| Все обязательные поля заполнены               |  |
|-----------------------------------------------|--|
| Страна производства                           |  |
| Регистрационный номер ДТ                      |  |
| Дата регистрации ДТ                           |  |
| Вид документа, подтверждающего соответствие   |  |
| Номер документа, подтверждающего соответствие |  |
| Дата документа, подтверждающего соответствие  |  |
| Дата документа, подтверждающего соответствие  |  |

9. После заполнения данных нажать на кнопку «Сохранить».

10. При необходимости оформить в одном документе ввод в оборот более одного товара, необходимо нажать на кнопку «+ Добавить товар» в верхней части формы ввода и внести информацию по товару.

11. При нажатии на кнопку «Сохранить как черновик» документ сохраняется в реестре «Документы» в разделе «Черновики» (опционально). При нажатии на кнопку «Отменить» выполняется переход в реестр «Документы».

12. После корректного заполнения данных становится доступна кнопка «Перейти к подписанию».

| Документы > Ввод в оборот       |                         |                          |                     |                                             |                                               |                                              |
|---------------------------------|-------------------------|--------------------------|---------------------|---------------------------------------------|-----------------------------------------------|----------------------------------------------|
|                                 | Шаг 1. Общая информация |                          | Шаг 2. Товары       |                                             | Шаг 3. Подпи                                  | сь                                           |
| Все обязательные поля заполнены |                         |                          |                     |                                             |                                               |                                              |
| + добавить товар дейс           | ТВИЕ С ВЫБРАННЫМИ 👻     |                          |                     |                                             |                                               |                                              |
| 🗌 ки / киту                     | СТРАНА ПРОИЗВОДСТВА     | РЕГИСТРАЦИОННЫЙ НОМЕР ДТ | дата регистрации дт | вид документа, подтверждающего соответствие | номер документа, подтверждающего соответствие | дата документа, подтверждающего соответствие |
| 010290000019431121dej=th2BcYmQs | АВСТРИЯ                 | 10216170/260221/0051214  | 18.03.2021          | Сертификат соответствия                     | 1                                             | 18.03.2021                                   |
|                                 |                         |                          |                     |                                             |                                               |                                              |
|                                 |                         |                          |                     |                                             |                                               |                                              |
|                                 |                         |                          |                     |                                             |                                               |                                              |
|                                 |                         |                          |                     |                                             |                                               |                                              |
|                                 |                         |                          |                     |                                             |                                               |                                              |
|                                 |                         |                          |                     |                                             |                                               |                                              |
|                                 |                         |                          |                     |                                             |                                               |                                              |
|                                 |                         |                          |                     |                                             |                                               |                                              |
|                                 |                         |                          |                     |                                             |                                               |                                              |
|                                 |                         |                          |                     |                                             |                                               |                                              |
|                                 |                         |                          |                     |                                             |                                               | Выбрано: 0<br>Всего товаров: 1               |
| ОТМЕНИТЬ                        |                         |                          |                     |                                             | СОХРАНИТЬ КАК ЧЕРНОВИК                        | ПЕРЕЙТИ К ПОДПИСАНИЮ                         |

13. В открывшемся модальном окне подтвердить действия, нажав на кнопку «Подписать и отправить», чтобы подписать отправляемый документ УКЭП.

| Документы > Ввод в оборот |                         |   |                                                                                                    |                                                                                                    |
|---------------------------|-------------------------|---|----------------------------------------------------------------------------------------------------|----------------------------------------------------------------------------------------------------|
|                           | Шаг 1. Общая информация |   | Шаг 2. Товары                                                                                                    | Шаг 3. Подлись                                                                                                 |
| Bau ceptroposar           |                         | ٥ | Серпфика: 02FF48500864CADA243355262786C992<br>Ваделиц: "Общество с ограниченной ответственностью "Оператор-Црлт""<br>ИНН: """"""""""""""""""""""""""""""""""" | Выдан: "Тестовый подчименный УЦ СОО "КРИПТО-ПРО" ГОСТ 2012 (УЦ 2.0)"<br>Действителен: с 2001 2021 до 2004 2021 |
| отменить                  |                         |   |                                                                                                    | сокомнить как чемовик подтикать и отличанть                                                                    |

14. В момент подписания документа осуществляется проверка корректности введенных сведений, проверка не будет пройдена и документ не будет отправлен оператору ГИС МТ в случае представления заявителем сведений, по форме и содержанию не соответствующих требованиям.

При успешном вводе товара в оборот:

• отправленный документ на ввод товара в оборот отобразится в разделе «Документы» со статусом «Обработан»;

• сведения о вводе товара в оборот отобразятся на вкладке «Коды маркировки» в соответствующей карточке КИ;

• документы отсортированы по убыванию по дате создания документа.

При нажатии на номер документа в реестре документов реализованы следующие возможности:

- Копирование номера документа в буфер обмена по нажатию на иконку <sup>[]</sup>.
- Отправка электронного сообщения в службу поддержки ГИС МТ, в которое скопирован номер документа, по нажатию на иконку <sup>™</sup>.

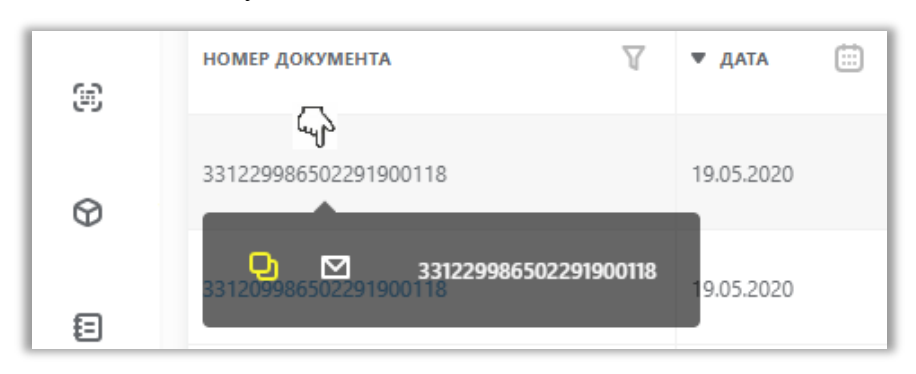

## Загрузка файлов формата \*.xml или \*.csv через личный кабинет в ГИС МТ

Перед подачей сведений ознакомьтесь документами

https://честныйзнак.pф/upload/iblock/d53/Рекомендуемый\_алгоритм\_экранирования\_специальных\_с имволов\_в\_коде\_идентификации\_ки.pdf и https://честныйзнак.pф/upload/Описание+API+ГИСМТ.pdf.

Документ со сведениями о повторной маркировке в формате \* .xml заполняется в соответствии с XSD схемой, либо загружается заполненный файл в формате \* .csv.

Шаблоны документов находятся в разделе «Помощь» ГИС МТ.

Для загрузки файлов формата \*.xml или \*.csv через ЛК в ГИС МТ необходимо:

1. Авторизоваться в личном кабинете ГИС МТ с использованием сертификата квалифицированной электронной подписи.

2. Зайти в раздел «Документы» помощью соответствующей вкладки в верхней части экрана.

3. Нажать на кнопку «Загрузить» выбрать «Ввод в оборот – маркировка остатков» и выбрать ранее подготовленный файл для загрузки.

| документы                     |                                            |                |                        |
|-------------------------------|--------------------------------------------|----------------|------------------------|
| документы чек                 | и черновики                                | эдо исходящие  | эдо входящие           |
| добавить 👻                    | ЗАГРУЗИТЬ 🗸                                |                |                        |
| номер документа               | Ввод в оборот - маркиј<br>Возврат в оборот | ровка остатков | наименование документи |
| 17ebde39-895f-4288-a92b-55b7  | Отгрузка - без вывода                      | из оборота     | 🗊 Отгрузка             |
| 1a655801-3ccb-474e-bbf9-8c65f | Отгрузка - с выводом и<br>Приемка          | 13 оборота     | 🗐 Отгрузка             |

4. Параметры загружаемого файла со сведениями о вводе товара в оборот отобразятся на форме предварительного просмотра. В случае если все параметры в документе указаны верно, необходимо подтвердить загрузку нажатием кнопки «Подписать и отправить», в противном случае нажать на кнопку «Отменить».

5. В момент подписания документа осуществляется проверка корректности введенных сведений, проверка не будет пройдена и документ не будет отправлен оператору ГИС МТ в случае представления заявителем сведений, по форме и содержанию не соответствующих требованиям.

При успешном вводе товара в оборот:

• отправленный документ на ввод товара в оборот отобразится в разделе «Документы» со статусом «Обработан»;

• сведения о вводе товара в оборот отобразятся на вкладке «Коды маркировки» в соответствующей карточке КИ;

• документы отсортированы по убыванию по дате создания документа.

14